# Create a ServiceNow shared queue

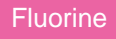

Creating a **shared queue** is the first required step in setting up your Perspectium Replicator integration. The shared queue(s) you create within ServiceNow will enable the sharing of data to Perspectium-supported endpoints or data stores. After creating your shared queue(s), you can then choose to share your ServiceNow instance data via a dynamic share, bulk share, or scheduled bulk share. Alternatively, for a quick and simple approach, you can create dynamic and bulk shares with the Perspectium Ready to Run feature.

## Prerequisites

A First, you will need to install Replicator for ServiceNow and run the Finish Install scripts.

You will also need to set your initial Perspectium & Replicator properties.

### Procedure

To create a shared queue, follow these steps:

#### Navigate to Shared Queues

Log into ServiceNow and navigate to **Perspectium > Replicator > Shared Queues** or simply type and then click **Shared Queues** in the Filter Navigator on the upper left-hand side of the screen.

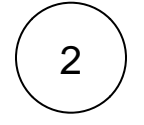

3

1

#### **Click New**

At the top of the form, click New.

#### Enter a queue name

Type any name for your shared queue in the **Name** field. It is recommended to include the name of the sharing instance as well as the direction (**out** or **in**) for the data being shared.

For example, for a queue that will share data of your ServiceNow instance named dev12345, you could name your queue psp. out.replicator.dev12345

Your default **Endpoint URL** is the URL for your Perspectium Message Broker Service (MBS) that was entered when setting up your Perspectium Properties.

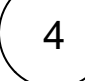

#### Enter your Perspectium Mesh (MBS) login info

Type your Perspectium Mesh (MBS) username and password in the Queue user and Queue user password fields.

In the **Record Encryption Key** field, you have the option to type an encryption key. If no encryption key is entered here, your shared data will be encrypted with the encryption key you created when you set your Replicator properties. Your record encryption key must be 24+ characters in length to enable **TripleDES** or **AES-128** encryption. To enable **AES-256** encryption, your record encryption key must be 32+ characters. You can select an encryption cipher when you create a dynamic share or create a bulk share.

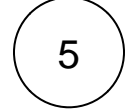

#### Make your shared queue active

Select Share from the Direction dropdown and check the Active box to activate the shared queue. To check the status for your shared queue, click the Get Queue Status link under Related Links at the bottom left-hand corner of the form. Information about the queue status will be displayed in the Status field. When you are ready to save your newly created shared queue, click Submit at the bottom left-hand corner of the form.

blocked URL NOTE: You can optionally check the Load Test box to create a Duration field for any bulk shares you have created that share to this shared queue. Before running a bulk share that will share to this shared queue, check the Duration field to confirm approximately how much time will elapse before your bulk share data reaches your Perspectium Mesh (MBS) server.

| Service Automation                                                                                     |                                                           |                            |                    |                     |          |
|----------------------------------------------------------------------------------------------------|-----------------------------------------------------------|----------------------------|--------------------|---------------------|----------|
|                                                                                                    | <                                                         |                            |                    |                     |          |
| <b>⊡ ★ (</b> )                                                                                         | ① Using Perspectium Properties to populate default fields |                            |                    |                     |          |
| Perspectium                                                                                            | * Name                                                    | psp.out.replicator.devtest |                    | Direction           | Share    |
| ServiceManager SIAM Integration                                                                        | * Endpoint URL                                            | https://test/              | 岛                  | Team                |          |
| Shared Queues                                                                                          | * Queue user                                              | admin                      | ne vour Perenectiu | Instance Created On | ven01225 |
| ▼ Replicator                                                                                           | * Queue user                                              |                            | ername and passw   | ord Active          | Che      |
| Shared Queues                                                                                          | Record Encryption Key                                     |                            |                    | Load Test           | snar     |
|                                                                                                    | Status                                                    | Type an encryption key     |                    |                     |          |
|                                                                                                    | Monitor                                                   |                            |                    |                     |          |
| Related Links<br>Get Queue Status<br>Force to Update Set<br>View History<br>Update To Current Instance |                                                           |                            |                    |                     |          |

## **Similar topics**

- Create a ServiceNow shared queue
- Configure a ServiceNow instance as a subscriber

## **Contact Perspectium Support**

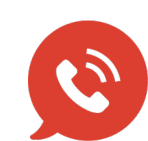

US: 1 888 620 8880 UK: 44 208 068 5953 support@perspectium.com